## Регистрация Eco Switch.

1. В окне «Меню» кликаете кнопку «Добавить новый».

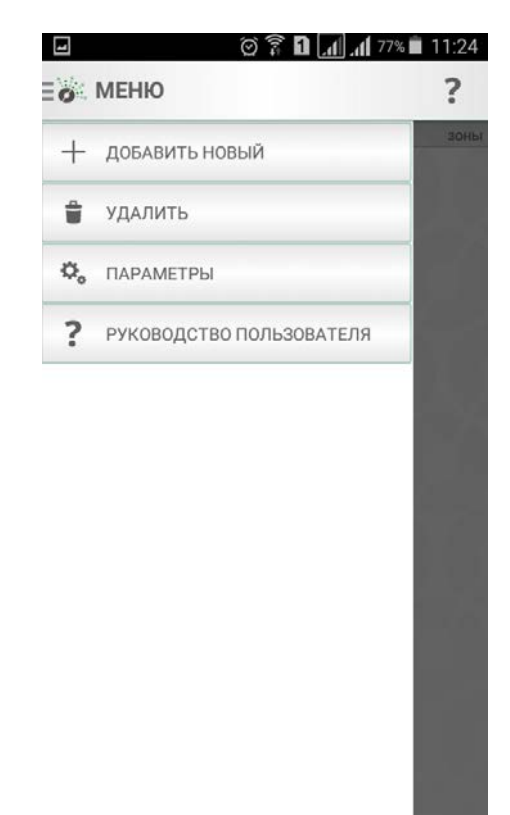

2. В открывшемся окне кликаете кнопку «Устройство системы».

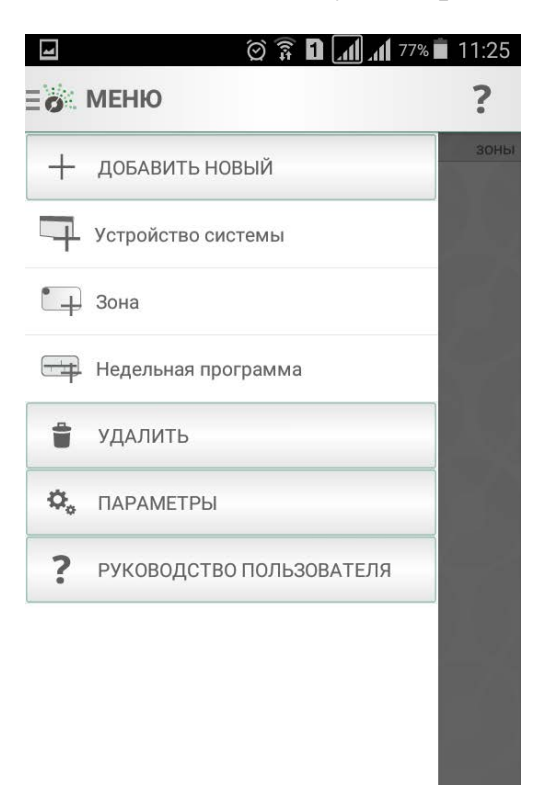

3. В открывшемся окне кликаете кнопку «Автоматический поиск».

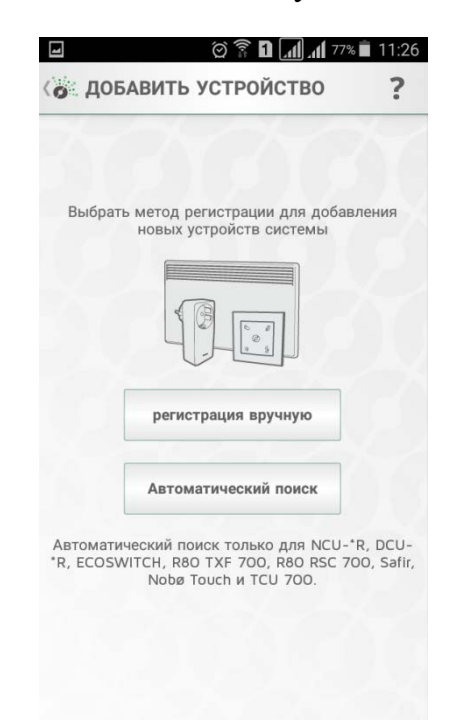

4. В открывшемся окне появляется шкала отсчета, которая начинает отсчитывать время поиска нового устройства. В это время необходимо поднести Eco Switch к Eco HUB и на Eco Switch нажать центральный кружок и держать его. По истечению автоматического поиска под временной шкалой появиться 12 цифровой код Eco Switch. Это значит Eco Switch автоматически найден. Если 12 цифровой код не появился, то следует повторить поиск.

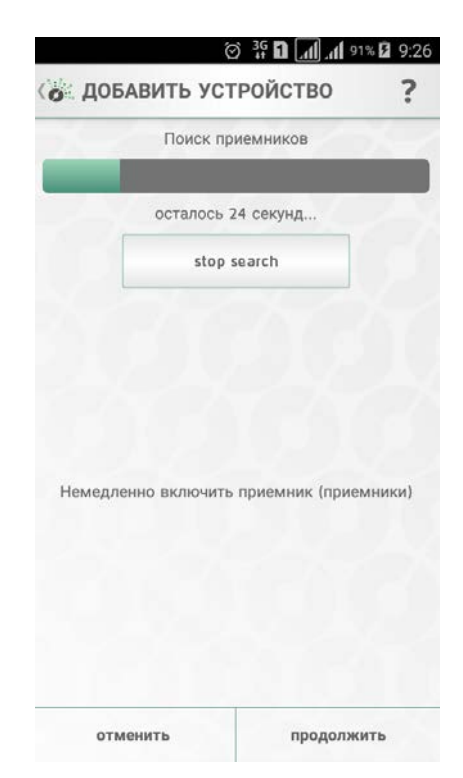

5. Далее действовать по всплывающим подсказкам.

| õ 🛜 🖬 📶 📶 81% 🖹 11:08                  | i 🖬 🖉 🛜 🖬 📶 📶 🖬 🖬 🖬 🖓                 | - 🖉 🕄 🖸 🗐 📶 🖬 🖬 🗐      | 11:08 🖬 🛛 🖉 🛱 🖬 🚛 🖬 80% 🗎 11:13 |
|----------------------------------------|---------------------------------------|------------------------|---------------------------------|
| • НАСТРОЙКА УСТРОЙСТВА ?               | • НАСТРОЙКА УСТРОЙСТВА ?              | • НАСТРОЙКА УСТРОЙСТВА | ? 🗐 ГЛАВНЫЙ ЭКРАН ?             |
| Процесс выполнения (1/1)               | Процесс выполнения (1/1)              | ДОБАВИТЬ К ЗОНЕ        | статус зоны                     |
|                                        |                                       | Создать новую зону     | 1R142* 🧭                        |
|                                        |                                       | Rdc700168              | 2R004                           |
|                                        |                                       | 2R004                  | (a) ER107                       |
|                                        |                                       | ER107                  |                                 |
|                                        |                                       | 1R142                  | Rdc700168 23°                   |
|                                        |                                       | насос                  | конвектор                       |
|                                        | Идентификатор: 234000004104 подключен | конвектор              | насос                           |
| Идентификатор: 234000004104 подключен  | 2                                     | свет                   |                                 |
| 2                                      | Использовать датчик температуры при:  | пол                    | Га пол                          |
| 🗌 Использовать датчик температуры при: | Rdc700168                             | стар. без бег017       | Свет                            |
| отменить сохранить                     | отменить сохранить                    |                        |                                 |